먼저 MechClick CMB 3D 를 이용해 주시는 여러분께 감사의 말씀을 드립니다.

당사에서는 MechClick CMB 3D 버전을 사용해주시는 사용자의 의견을 적극 수렴하고자 합니다.

사용 중에 불편하신 점이나 문의사항은 홈페이지의 고객센터에 남겨주시거나

당사의 고객지원부 1544-6130 으로 전화주시면 문제해결을 위해 적극 도와드리겠습니다.

Copyright by © 2013 All right reserved Click Information Co.

#### 1. 머리말

# ▶ 드리는 말씀

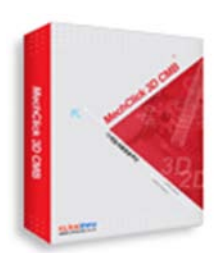

최근 3D 설계환경의 구축이 가속화 되면서 관련된 각 기업에서는 3D 설계인원을 양성하고 노하우를 쌓기 위해 각고의 노력을 다하고 있습니다. 당사에서는 이러한 흐름을 파악하여 수 년 전부터 MechClick 2D 에 이어 3D 제품군도 선보여 왔으며, 2011 년 상반기에는 베타버전을 거쳐 MechClick CMB 3D 제품이 출시 되었습니다. MechClick CMB 3D 를 통해 사용자 분들께서는 다양한 기계부품을 3D 로 쉽고 빠르게 작도할 수 있습니다. 또한 당사에서 향후 업데이트하여 지원할 예정인 BOM 관리자 관리자 프로그램을 이용해 설계부터, 자재구매, 생산까지 하나의 과정으로 통합함으로써, 작업 효율을 획기적으로 높일 수 있습니다. MechClick CMB 3D 는 2D 제품처럼 매월 1 회 정기 업데이트를 진행하고 있으며, 업데이트는 자동으로 진행됩니다. 앞으로도 MechClick 제품군을 사용해주시는 사용자 여러분의 적극적인 관심과 격려를 기대하며, 항상 사용자 입장에서 생각하고 연구하는 자세로 임하겠습니다. 감사합니다.

멕클릭(MechClick) 은 부품작도에서부터 BOM 까지 빠르게 처리해주는 CAD 응용프로그램으로 1997 년부터 2D CAD 용으로 공급되어 왔습니다.

MechClick CMB 3D 는 Inventor, Solidworks, IronCAD 사용자용 3D 라이브러리로, 간편한 UI 와 사후관리, 다양한 플랫폼 지원, 부품경로 사용자 설정기능 등이 제공됩니다.

# ▶ 특징

- 전체 Solid Data 형태가 아닌 Assembly Data 형태로 모션 및 시뮬레이션이 가능하며 Data 활용성 극대화
- 부품 조립 구속조건 객체 선택시 가시성의 확보를 위한 회전기능
- 사용자의 번거로움을 줄이기 위한 단축키 (X, Y, Z) 기능
- 부품 삽입시 실시간 (Drag mode)의 회전가능
- 직관적인 선택창
- 매월 지속적인 자동업데이트
- 부품경로 사용자설정 기능제공

## ▶ 사용환경 (권장사항)

- Solidworks 2011~ (2011 32bit 사양에서는 Service pack 4 사용)
- AutoCAD Inventor 2010 ~
- IRonCAD 2011~
- 운영체제 MS Windows Xp SP3 이상 / Vista / 7 / Internet Exlorer 7.0 dltkd
- CPU 팬티엄 4 이상
- RAM 4GB

멕클릭의 모든 라이브러리는 어셈블리(Assembly) 환경에서 작도해야 합니다.

MechClick CMB 3D 는 월 1 회 꼴로 업데이트가 진행되고 있습니다.

업데이트 사항은 홈페이지의 공지사항을 확인하실 수 있습니다.

Copyright by © 2013 All right reserved Click Information Co.

#### Lesson 3. 표준부품

표준 부품파트는 도표편람 기준의 기계 요소들을 수록하여 지원합니다.

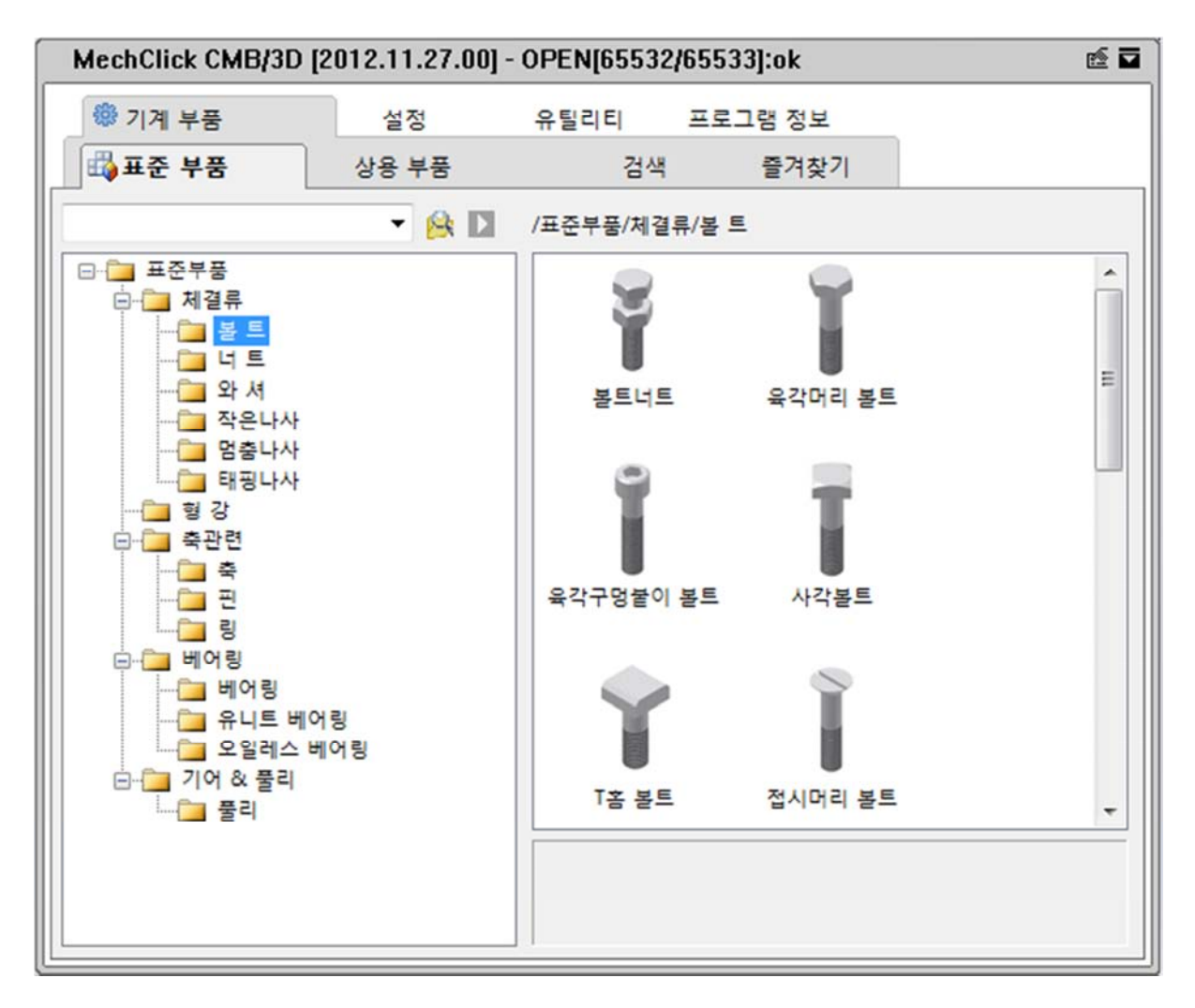

부품 공급사와 지속적으로 협의하여 매월 다양한 부품을 추가 등록하여 지원합니다.

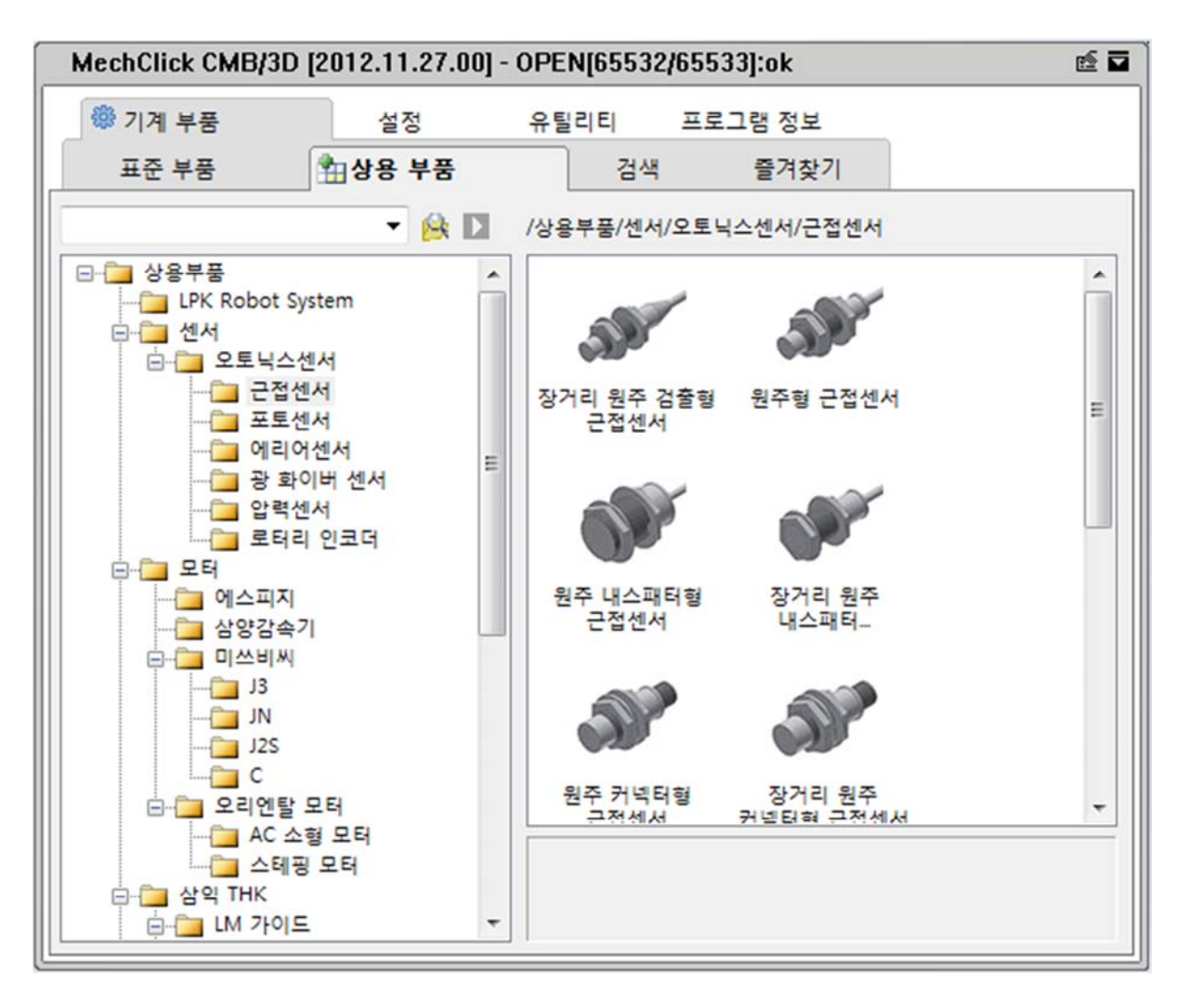

Copyright by © 2013 All right reserved Click Information Co.

원하는 다수의 부품을 쉽게 찾을 수 있는 기능입니다.

| MechClick CMB/3D [2]                                                                                                    | 012.11.27.00]                                                                                                    | - OPEN[65532                                                                                                    | /65533]:ok                                      | r 🖬    |
|----------------------------------------------------------------------------------------------------|----------------------------------------------------------------------------------------------------|----------------------------------------------------------------------------------------------------|-------------------------------------------------|--------|
| ⑦ 기계 부품                                                                                                    | 설정                                                                                                    | 유틸리티                                                                                                    | 프로그램 정보                                         |        |
| 표준 부품                                                                                                    | 상용 부품                                                                                                    | 🔍 검색                                                                                                    | 즐겨찾기                                            |        |
| 1                                                                                                    |                                                                                                    |                                                                                                    | ▼ (320)                                         |        |
| #500Sp 부시 / #500Sp Bush                                                                                                    |                                                                                                    |                                                                                                    |                                                 |        |
| 2상 STEPPING MOTOR / 2-P<br>45° 엘보 / 45° Elbow<br>4점 볼베어링 / Four Point Cc<br>5상 STEPPING MOTOR / 5-P<br>AC 전원 입력, AS Series / AC<br>AC 전원 입력, RK Series / AC<br>AC 전원 입력, 고효율 ARL Se<br>AC/DC 겸용 앰프 내장형 포퇴<br>BCP Timing Belt ROBO System<br>CA2 에어 실린더 / CA2 Air CC<br>CG1 에어 실린더 / CA2 Air CC<br>CG1 에어 실린더 / CJ1 Air CY<br>CJ2 엔어 실린더 / CJ2 Air CY<br>CJ2 펜실린더 / CJ2 Air CY<br>CJ2 펜실린더 / CJ2 Air CY<br>CJ2 펜실린더 / CJ2 Air CY<br>CJ2 펜싱린더 / CJ2 Air CY<br>CJ2 펜싱린더 / CJ2 Air CY<br>CJ2 펜싱린더 / CJ2 Air CY<br>CJ2 펜싱린더 / CJ2 Air CY<br>CS1 에어 실린더 / CS1 Air CY<br>CS1 에어 실린더 / CS2 Air CY<br>CS2 에어 실린더 / CS2 Air CY<br>CS2 에어 실린더 / CS2 Air CY<br>CS2 에어 실린더 / CS2 Air CY<br>CS2 에어 실린더 / CS2 Air CY<br>CS2 에어 실린더 / CS2 Air CY<br>CS3 멈춤링 (국) / C Ring (F<br>C형 담춤링 (국) / C Ring (F<br>C형 멈춤링 (국) / C Ring (F<br>C형 멈춤링 (국) / C Ring (F<br>C형 멈춤링 (국) / C Ring (F<br>C형 멈춤링 (국) / C Ring (F<br>C형 멈춤링 (국) / C Ring (F<br>C형 멈춤링 (국) / C Ring (F<br>C형 멈춤링 (국) / C Ring (F<br>C 전원 입력, ASC Series / D<br>DC 전원 입력, CMK Series / D | hase STEPPING N<br>ontact Ball Bearin<br>hase STEPPING N<br>Input, AS Series<br>Input, AS Series<br>Input, RK Series<br>AC Input, UMK Series<br>AC Input, UMK Series<br>AC Input, UMK Series<br>AC Input, PC Timing Bel<br>ylinder<br>bylinder<br>linder<br>linder<br>linder<br>cylinder<br>linder<br>der<br>inder<br>cylinder<br>linder<br>linder<br>linder<br>linder<br>linder<br>der<br>inder<br>Cylinder<br>linder<br>linder<br>linder<br>cylinder<br>linder<br>linder<br>cylinder<br>linder<br>for<br>cone (Hole)<br>g Cone (Shaft)<br>lole)<br>aft<br>DC Input, ASC Ser<br>DC Input, CMK Ser | IOTOR<br>g<br>IOTOR<br>ligh-Efficiency ARL<br>universal voltage<br>iming Belt Clean R<br>It ROBO System<br>it ROBO System | Series<br>type with built-in ampl<br>OBO System | lifier |

자주 사용하는 부품을 등록하여 작업을 보다 쉽고 빠르게 할 수 있습니다.

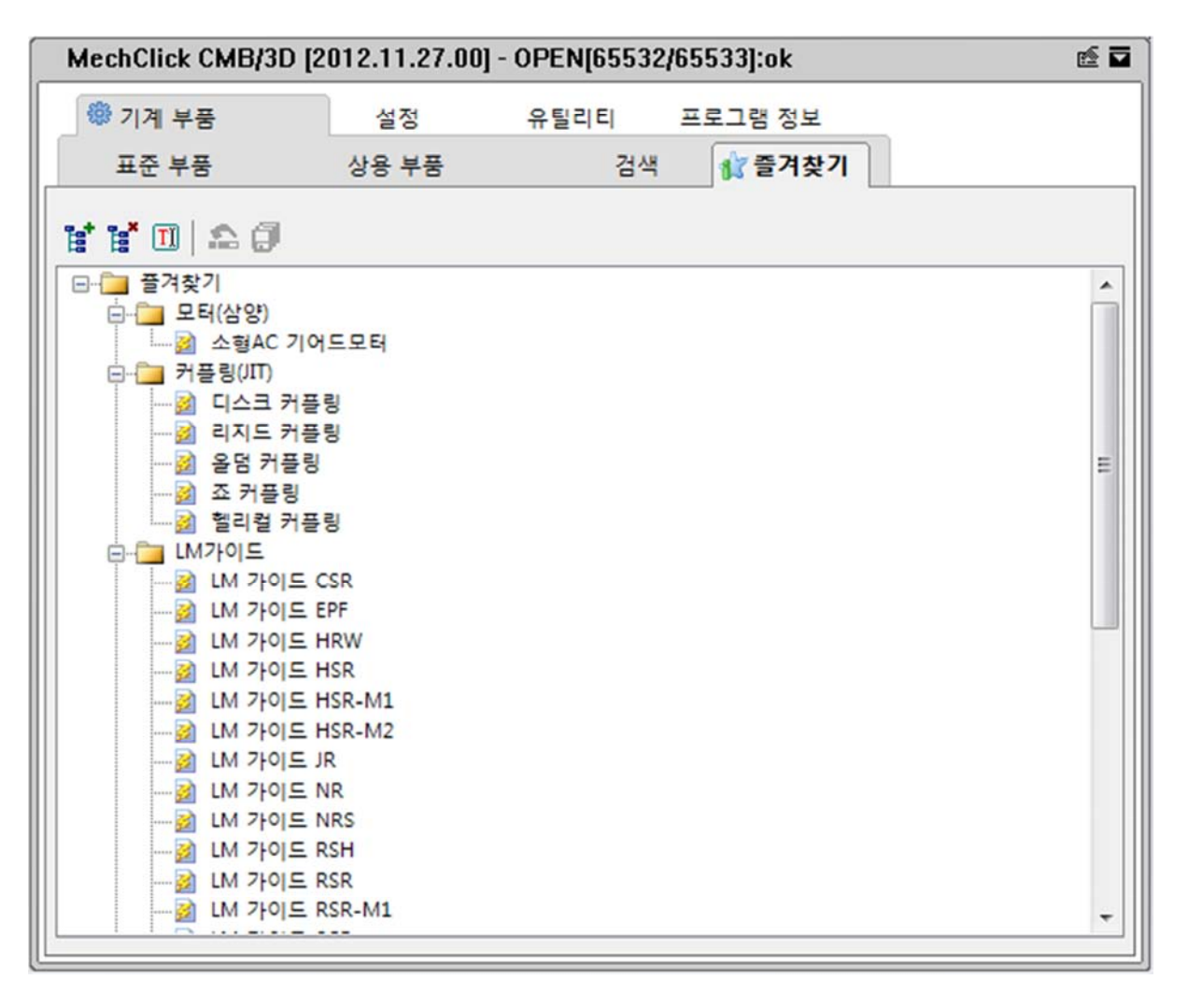

### Lesson 7. 작도창 예제

기존의 작도창과 동일한 인터페이스를 지원하여 기존 사용자의 친숙도를 높였습니다.

MechClick 2D 와는 달리 향후 지원되는 모든 부품은 외형치수 정보와 카탈로그의 참조정보를 좀 더 자세히 확인할 수 있도록 많은 데이터베이스를 지속적으로 추가합니다.

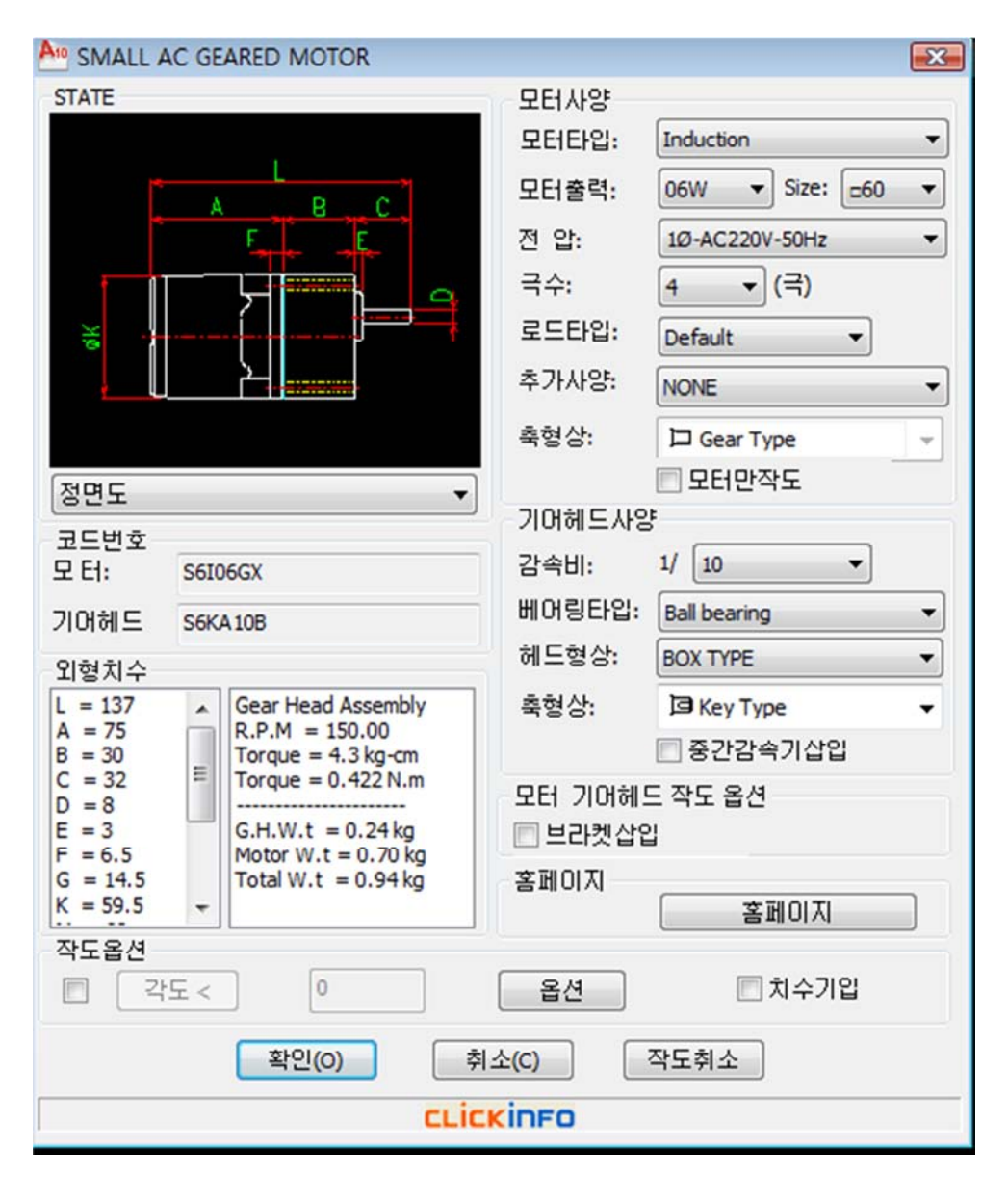

### Lesson 8. 사용법 예제

[부품 생성 기능 설명] SGP AC 소형 모터 INVENTOR 생성 조립시 사용자 유용기능 <부품생성> 1. 기능소개 Assembly 환경에서 부품 구속조건 객체 선택시 가시성의 확보를 위해 회전을 할 때

번거로움을 줄이기 위해 단축키를 사용하여 부품 삽입시 실시간 (Drag Mode)으로 회전할 수 있는 기능을 지원합니다.

**2**. 사양선택

| STATE                        |                           |                                      | Motor Specific   | ation               |   |  |  |
|------------------------------|---------------------------|--------------------------------------|------------------|---------------------|---|--|--|
|                              |                           |                                      | Motor Type:      | Induction           | • |  |  |
|                              |                           | L                                    | OUTPUT:          | 06W - Size: 660     | • |  |  |
|                              |                           | FE                                   | VOLTAGE:         | 10-AC220V-50Hz      | - |  |  |
|                              |                           |                                      | POLE:            | 4 • (Pole)          |   |  |  |
| ¥ .                          |                           |                                      | Load Type :      | Default •           |   |  |  |
|                              |                           | <u>کا</u>                            | Spec1 Option:    | NONE                | • |  |  |
|                              |                           |                                      | Shaft Type:      | Gear Type           | Ţ |  |  |
| THOIC .                      |                           |                                      |                  | Conly Motor drawing |   |  |  |
| 82X                          |                           |                                      | Gear Head Soe    | edification         |   |  |  |
| Code No                      |                           | Car PATIO                            | 1/ 10 -          |                     |   |  |  |
| notor:                       | 5660                      | 6GX                                  | OCO PORTOS       | ~ [**               | _ |  |  |
| Gear Head: S6KA108           |                           | Bearing Type:                        | Ball bearing     | •                   |   |  |  |
| Dimension                    |                           |                                      | Flange Type:     | BOX TYPE            | ٠ |  |  |
| L = 137 A Gear Head Assembly |                           | Gear Head Assembly                   | Shaft Type:      | Кеу Туре            | • |  |  |
| A = 75<br>B = 30             |                           | R.P.M = 150.00<br>Torque = 4.3 kg-cm |                  | Medium Reducer Add  |   |  |  |
| C = 32                       | 1                         | Torque = 0.422 N.m                   | Motor & GearH    | lead Drawing Option |   |  |  |
| E = 3                        |                           | G.H.W.t = 0.24 kg                    | V Bracket insert |                     |   |  |  |
| F = 6.5                      | = 6.5 Motor W.t = 0.70 kg |                                      | Marine Consta    |                     |   |  |  |
| K = 59.5                     | -                         | 1058 W.C = 0.94 Kg                   | Home Page        | Home Page           | 1 |  |  |
|                              |                           |                                      |                  |                     | 1 |  |  |

①상기 소형모터 대화창에서 사양선택 확인 버튼 선택.

#### 3.조립 구속조건 부여

| 구속조건 배지                                                                                                    |              |                | 8  |   |
|----------------------------------------------------------------------------------------------------|--------------|----------------|----|---|
| 조립품 동작 변0<br>유형                                                                                                    | 구속조건세트<br>건역 | <b>h</b> 2     | -  |   |
| 간격印우기:<br>0.000 mm                                                                                                    | 972<br>2     |                |    |   |
| 2 60 E                                                                                                    | ) ( #A       | ] ि <b>य</b> 8 | >> |   |
| Testant<br>Testant<br>Tes |              |                | -  |   |
|                                                                                                    |              |                |    | 7 |
|                                                                                                    |              |                |    | × |

① 부품생성 완료 후 화면상 임의 위치에 삽입하면, 구속조건 배치 대화 창이 실행되어

실시간으로 구속조건 환경을 제공하여 조립 소요시간 최소화.

4.부품삽입(Dragging Mode)상태에서 방향 회전 단축기능 부여 ①키보드 'X' 선택시 UCS -X-기준으로 45 도 회전하며 연속 증가 회전 가능.

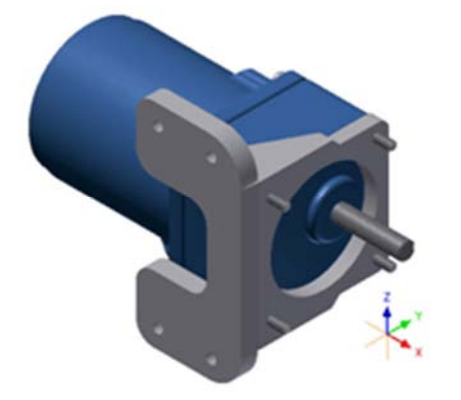

②키보드 'Y' 선택시
UCS -Y-기준으로 45 도 회전하며 연속 증가 회전 가능.

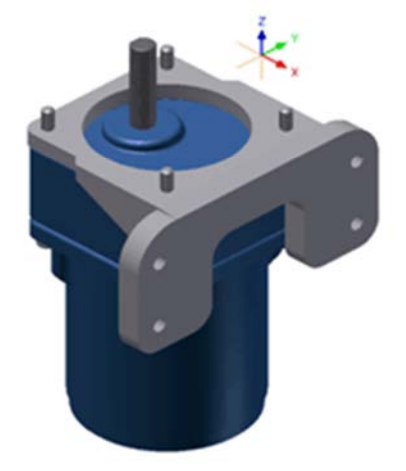

③키보드 'Z' 선택시 UCS -Z-기준으로 45 도 회전하며 연속 증가 회전 가능.

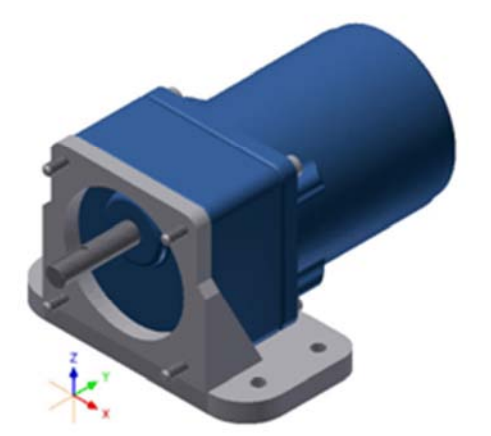

④키보드 'D' 선택시

회전 방향을 처음 상태로 되돌리는 Reset 기능.

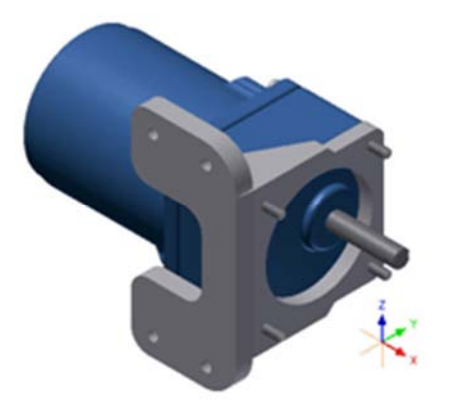